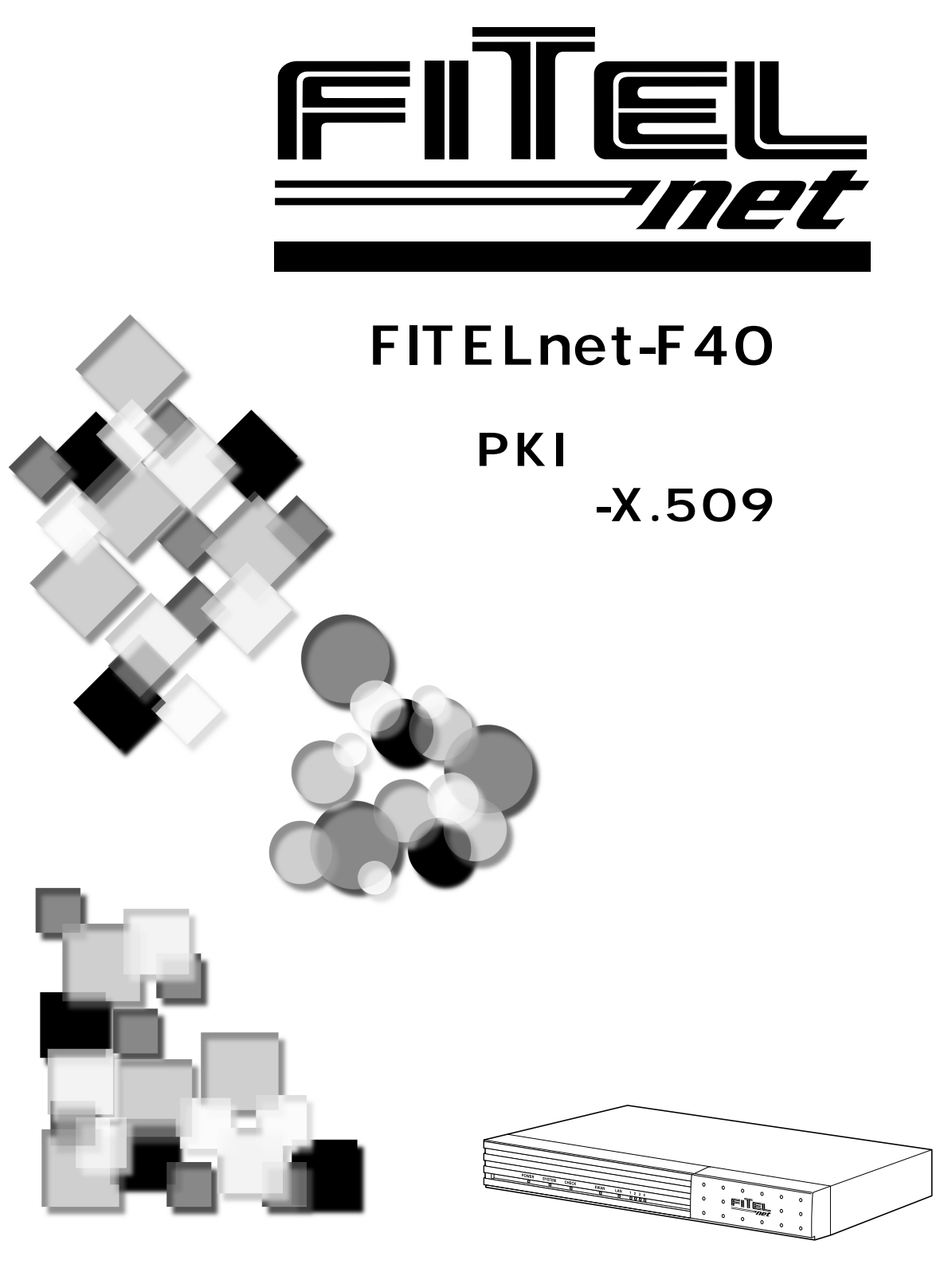

古河電工

はじめに

このたびは、ブロードバンドアクセスルータFITELnet-F40のPKI(公開鍵基盤)-X.509(オプション) をお買い求めいただきまして、まことにありがとうございます。

本書は、ブロードバンドアクセスルータFITELnet-F40のPKI(公開鍵基盤)-X.509機能の取り扱いにつ いて説明しています。

なお、ブロードバンドアクセスルータFITELnet-F40の基本的な取扱いについては「クイックスタートガ イド」を、詳細な取扱いについては「取扱説明書」をご参照ください。

《この取扱説明書の構成》

┦ 機能について

2 設定する 本装置の設定方法を説明しています。

《取扱説明書のページの構成》

章タイトル 章ごとにタイトルが付けられています。

タイトル

目的ごとにタイトルが付けられています。

)ワンポイント

知っておくと便利な事項、操作へのアドバイスなどの補足説明です。

#### お願い

この表示を無視して、誤った取り扱いをすると、本装置の本来の性能を発揮できなかったり、機能停止を 招く内容を示します。

#### )お知らせ

この表示は、本装置を取り扱ううえでの注意事項を示します。

#### 著作権及び商標について

Windows®は、米国Microsoft Corporationの米国及びその他の国における登録商標です。
Windows® 98の正式名称はMicrosoft® windows® 98 operating systemです。
Windows® Meは、Microsoft® Windows® Millennium Edition operating systemの略です。
Windows® 2000は、Microsoft® Windows® 2000 operating systemの略です。
Windows® XPは、Microsoft® Windows® XP operating systemの略です。
Microsoft Internet Explorerは、米国Microsoft Corporationの製品です。
macintoshは米国アップルコンピュータ社の商標です。
Accintoshは米国アップルコンピュータ社の登録商標です。
その他、本文中での記載の製品名や品名は各社の商標または登録商標です。
本書に、他社製品の記載がある場合、これは参考を目的にしたものであり、記載製品の使用を強制するものではありません。
本文中では、TMおよび®マークは記載していません。

StackerはStac Electronics社の登録商標です。 LZSはStac Electronics社の商標です。

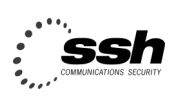

Contains SSH IPSEC technology (pat,pending) SSH is a registered trademark of SSH Communications Security Ltd (http://www.ssh.fi) この取扱説明書のみかた ・・・・・・・・・・・1

### 機能について

電子証明機能に関する設定 ・・・・・・・・・・・・・・・・4

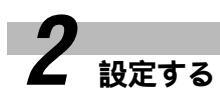

1

| 証明書を取得するための準備 ・・・・・・5               |
|-------------------------------------|
| 鍵の生成と登録・・・・・・5                      |
| 証明書使用時のパラメータの設定・・・・・・・・・9           |
| 証明書の取得および登録・・・・・・12                 |
| 電子証明書リクエストの作成 ・・・・・・・・・・12          |
| 証明書の登録 ・・・・・ 17                     |
| CRL ( Certificate Revocation List : |
| 証明書失効リスト)の取得・・・・・・・・・20             |
| 設定例・・・・・22                          |

### PKI-X.509機能で使用する鍵と電子証明書の登録

PKI-X.509による認証方式では、鍵と電子証明書を使用します。

PKI-X.509機能を使用する場合、この章の手順に従い証明書を登録する必要があります。

鍵には秘密鍵と公開鍵の2種類があり、電子証明書についても自身の証明とCAセンターの証明書がありま す。

本装置でPKI-X.509機能を使用するには、はじめに秘密鍵と公開鍵のペアを生成し、その後電子証明書を 取得、登録します。手順は以下の通りです。

また、個々の設定を行う場合は、設定内容を有効にするために装置を再起動してください。

#### 1 証明書を取得するための準備(●P5)

鍵ペアの生成 ......PKI-X.509機能に必要な鍵ペアの生成 パラメータの設定 .....証明書に含める情報の設定 上記の設定が終了したら装置の再起動をしてください。

#### 2 証明書の取得および登録(●P12)

上記の設定が終了したら装置の再起動をしてください。

### お知らせ

PKI-X.509機能はオプションです、ご使 用になる場合はPKIキーがインストール されている必要があります。PKIキーが インストールされているかどうかは、 Webブラウザ操作の「装置について」、 または「hereis」コマンドで確認できま す。(●取扱説明書P4-2参照)PKI キーがインストールされていない装置 で、PKI機能をご使用になる場合は、別 途アップゲレードキットをご購入いただ く必要があります。下記のホームページ もしくはお買い求めの販売店までお問い 合わせください。

http://www.furukawa.co.jp/fitelnet/ f/pki-upgrade.html

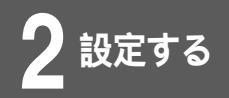

#### 鍵の生成と登録

RSA signatures機能で使用する鍵の生成、登録を行います。

<Webブラウザ操作>

#### │ ログインID/パスワードを入力します。

設定オープニング画面「ようこそ FITELnet-F40 設定画面」で ログインID/パスワードを入力してください。 初めて設定するときは、ログインIDに「root」と入力し、パス ワードは空欄のままで[送信]をクリックします。

2 パスワードを入力します。

初めてログインした場合は、新しいパスワードの入力画面が表示 されます。ここでパスワードを入力して、[次へ]をクリックし ます。

🖁 現在時刻を設定します。

変更しないときは、[次へ]をクリックしてください。 簡単設定の設定画面が表示されます。

┣ | 画面左側のメニューから[便利な設定]をク │ リックします。

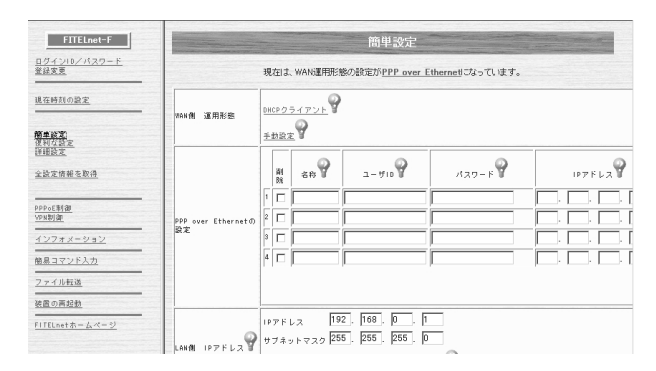

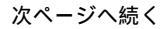

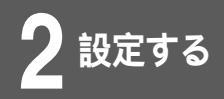

### 5 [VPNの設定]をクリックします。

|                  | 便利な設定                                                            |
|------------------|------------------------------------------------------------------|
|                  |                                                                  |
| スタティックルーティング     | スタティックルーティングを登録します 💡                                             |
| ロバケットフィルタリング     | 10パケットフィルタリングテータを登録します 🌳                                         |
| 学習フィルタリング        | Law側からのインターネット接続に対する応答データ以外はフィルタリング(魔薬)する場合に設定します 🍄              |
| SNMPエージェント       | SANHPエージェント機能を使用する場合に数定します 🍄                                     |
| <u>NAT機能</u>     | LAN & MAN で、NAT を使用する場合に設定します 🂡                                  |
| <u>DHCPサーバ機能</u> | DHCPで配布する内容を設定します 💡                                              |
| syslogの通信        | 本装置のログ铸築を、外部のSYSL06サーバに送信する場合に設定します 🍄                            |
| <u>納県DNS</u>     | 本装置を編具DNSサーバとして道用する場合に設定します 🍄                                    |
| モ子メール通知          | 不正アクセス時にモチメールにて情報を通知する場合に設定します                                   |
| SNTP             | 現在時刻の情報を、外部のSNTPサーバに問い合わせる場合に設定します 🌳                             |
| アクセス刺激           | 不正アウセスに対処するための設定をします 💡                                           |
| 送受信日グの設定         | 送受信ログとして取得したいパケットを登録します 🌳                                        |
| VPNの設定           | VPN(IPsec)を使用する場合に設定します 🌳                                        |
| 冗長核能             | FITELnet-E30と組み合わせて、ADSL回緯の陸雪をISDNでバックアップする場合に設定します 🂡            |
| OHCPリレーエージェント機能  | LAN上のDHCPクライアントからの要求を、VAN側にリレーし、VAN側のDHCPサーバから割り当ててもらう場合に設定します 🂡 |
| マルチルーティング機能      | PCのアドレスや、使用するアブリケーションにより、接続するプロバイダを変更したい場合に設定します。 💡              |

# 6 VPN動作モードの [ ON ] を選択して、[ 送信 ] をクリックします。

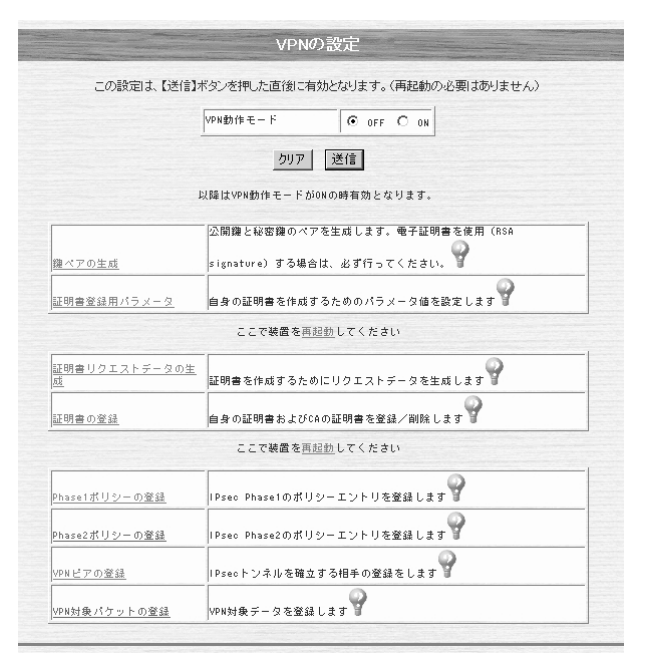

お知らせ

この設定は、[送信]をクリックした直 後に有効となります。(再起動の必要は ありません。)

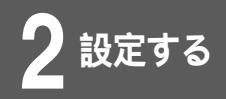

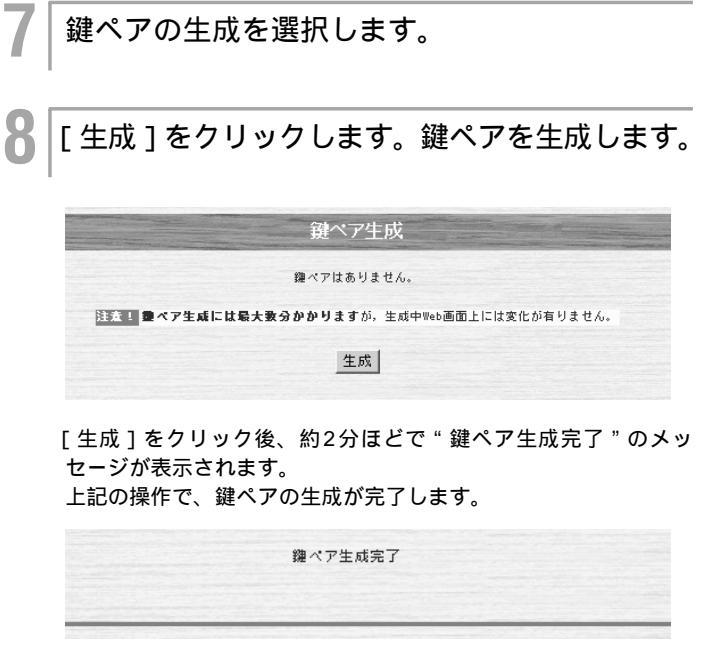

証明書使用時のパラメータの設定に進みます。

ワンポイント

Web設定では、鍵のサイズは1024bit 固定となります。 他のサイズの生成の必要がある場合は、 コマンドにて設定を行ってください。

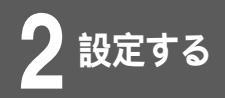

#### <コマンド操作>

コンフィグレーションモードに移行します。 (●「取扱説明書」P1-13) #conf Configuration password: conf# 2 鍵のサイズを設定します。 サイズは、512bit~2048bitです。 鍵の生成が行われています。okの表示が出るまでしばらくお待ち ください。 なお、サイズによる鍵の生成時間は以下の通りです。 512bit 約10秒 約45秒 1024bit 2048bit 約15分 conf#vpngenkey size=1024 generating a keypair... ok conf#

証明書使用時のパラメータの設定に進みます。

ワンポイント

既に鍵ペアが存在する場合 手順2の の箇所でExist. New key pair create OK?(y/n)のメッセージ が表示されますので、新しく鍵ペアを 生成する場合は"y"を選択します。

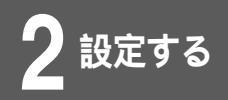

#### 証明書使用時のパラメータの設定

Webブラウザで、証明書使用時のパラメータの設定を行います。

<Webブラウザ操作>

証明書使用時のパラメータを選択します。

証明書使用時の各種設定を入力します。

登録が終了すると、" 証明書使用時のパラメータを以下の内容で 登録しました。"と表示されます。

| CRL          | ● 取得 | できた場合 | のみ使用 | 173 C | 使用しな | u O Ba | 「使用する 🍟 |
|--------------|------|-------|------|-------|------|--------|---------|
| 自身のEmailアドレス |      |       |      |       |      |        | -9      |
| 自身のドメイン名     |      |       |      |       |      |        | -9      |
| 自身のIPアドレス    |      | [     | [    | 9     |      |        |         |
| ネームサーバアドレス   |      |       | □.□  | -9    |      |        |         |

•[CRL]

CRLを使用する(必ず使用/取得できたときだけ使用)/しないの選択をします。

- [自身のEmailアドレス]
   自身のEmailアドレスを設定します。この設定はFITELnet-F40がAggressive Modeで接続する場合に必要な設定です。
- [自身のドメイン名]
   自身のドメイン名を設定します。この設定はFITELnet-F40が Main Modeで接続する場合に必要な設定項目です。
- •[IPアドレス]

RSA signatures認証使用時の自身のIDとなります。

- [ネームサーバアドレス]
   証明書にCRLのURLが含まれていてHTTPでCRLを取得する場合、URLからIPアドレスを求めるためにネームサーバを使用します。
- •[LDAPサーバアドレス]

CRLがLDAPサーバにおかれている場合設定します。

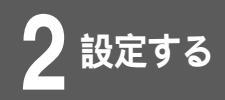

3 [送信]をクリックします。

設定内容が本装置に送信され、確認画面が表示されます。

#### 装置を再起動します。

Δ

設定内容を有効にするために、FITELnet-F40を再起動します。 画面左側のメニューの中から、[装置の再起動]をクリックします。 [装置を再起動する]をチェックしてから、[送信]をクリックしま す。

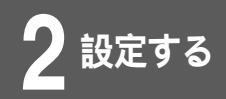

#### <コマンド操作>

自身のEmailアドレス、ドメイン名を設定しま す。

conf# vpncertparam crl=use emailaddr=yyy@xxxx.co.jp domainname=www.xxx.co.jp nameserver=x.x.x.x. ldapserver=y.y.y.y

## 2

設定を保存し、再起動します。

conf#exit

Configuration modified. save ok? (y/n):y please reset# Do you want to continue (y/n)?:y

以上で、証明書使用時のパラメータの登録が完了しました。 次に、証明書リクエストの生成方法を説明します。

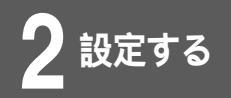

### 電子証明書リクエストの作成

Webブラウザで、電子証明書リクエストの作成を行います。

<Webブラウザ操作>

|ログインID/パスワードを入力します。

設定オープニング画面「ようこそ FITELnet-F40 設定画面」で ログインID/パスワードを入力してください。 初めて設定するときは、ログインIDに「root」と入力し、パス ワードは空欄のままで[送信]をクリックします。

2 パスワードを入力します。

初めてログインした場合は、新しいパスワードの入力画面が表示 されます。ここでパスワードを入力して、[次へ]をクリックし ます。

🖁 現在時刻を設定します。

変更しないときは、[次へ]をクリックしてください。 簡単設定の設定画面が表示されます。

┣ | 画面左側のメニューから[便利な設定]をク │ リックします。

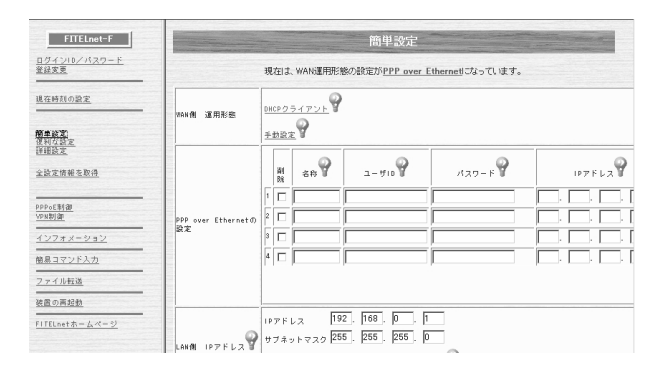

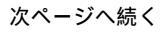

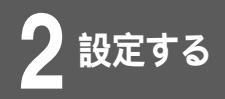

## 5 [VPNの設定]をクリックします。

|                      | 便利な設定                                                 |
|----------------------|-------------------------------------------------------|
|                      |                                                       |
| スタティックルーティング         | スタティックルーティングを登録します                                    |
| <u>IPパケットフィルタリング</u> | 19パケットフィルタリングデータを登録します 🍄                              |
| 学習フィルタリング            | LAN側からのインターネット接続に対する応答データ以外はフィルタリング(廃棄)する場合に設定します 🌳   |
| SNMPエージェント           | SNIMPエージェント機能を使用する場合に設定します                            |
| NAT 概能               | LAN & WAN で、NATを使用する場合に設定します                          |
| DHCPサーバ機能            | DHCPで記布する内容を設定します 💡                                   |
| syslogの通信            | 本装置のログ情報を、外部のSYSL06サーバに送信する場合に設定します                   |
| 簡易DNS                | 本装置を解易DNSサーバとして運用する場合に設定します                           |
| 電子メール通知              | 不正アウセス時にモチメールにて情報を通知する場合に設定します                        |
| SNTP                 | 現在時刻の情報を、外部のSNTPサーバに問い合わせる場合に設定します 💡                  |
| アクセス制御               | 不正アクセスに対処するための設定をします 💡                                |
| 送受信ログの設定             | 送受信ログとして取得したいパケットを差録します 🌳                             |
| VPNの設定               | VPW(IPsec)を使用する場合に設定します 🌳                             |
| 兀長統能                 | FITELnet-ESOと組み合わせて、ADSL回論の障害をISDNでバックアップする場合に設定します 💡 |
| DHCPリレーエージェント機能      |                                                       |
| マルチルーティング機能          | PCのアドレスや、使用するアブリケーションにより、接続するプロバイダを変更したい場合に設定します。 💡   |

### 6 [証明書リクエストデータの生成]を選択します。

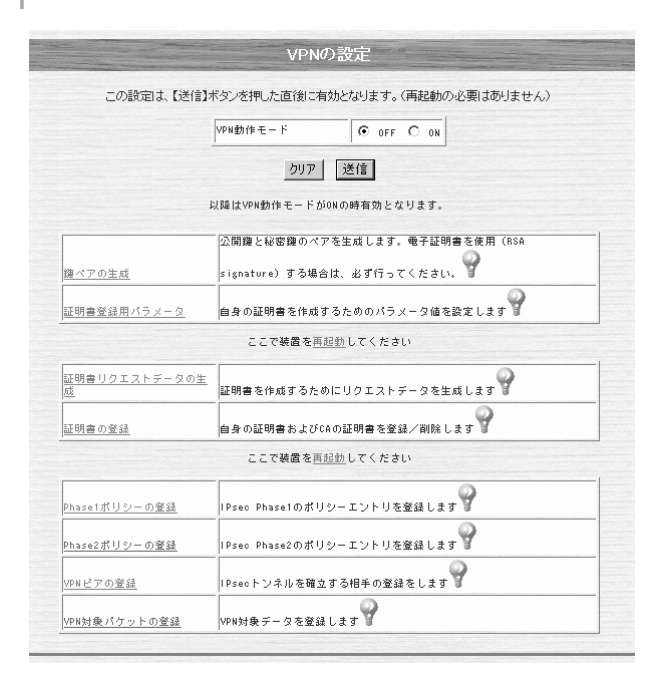

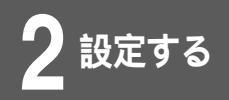

### 各種設定を行います。

| (タンを押すと、リク)<br>エフトニークから IE 明 | 以下の情報で、証明書リクエストデータを生成しま<br>ストデータが作成されますので、そのリクエストデ<br>きた他はまろったは、即時間により思わりますので、 | す。<br>一タから証明書を作成してく<br>今期時間に強調してくたさい |
|------------------------------|--------------------------------------------------------------------------------|--------------------------------------|
|                              |                                                                                |                                      |
| 名前(CommonName)               |                                                                                | 8                                    |
| 組織(Organizatio               | n)                                                                             | 9                                    |
| 国名(Country)                  | <b>P</b>                                                                       |                                      |
| 自身のEmailアドし                  | .ス 〇 含める ● 含めない 💡                                                              |                                      |
| 自身のドメイン名                     | C 203 @ 200411                                                                 |                                      |
| 白身のほアドレス                     | C 会める @ 会めない                                                                   |                                      |

- [名前(CommonName)]
   一般名を登録します。最大64文字
- •[組織(Organization)] 組織名を登録します。最大64文字
- [国名(Country)]
   国名を登録します。(2文字の国コード)日本はJPです。
- [自身のEmailアドレス]
   証明書パラメータ(vpncertparam)で設定したemailaddress
   を証明書リクエストに入れます。
- •[自身のドメイン名] 証明書パラメータ(vpncertparam)で設定したdomainname を証明書リクエストに入れます。
- [自身のIPアドレス]
   証明書パラメータ(vpncertparam)で設定したipaddrを証明 書リクエストに入れます。

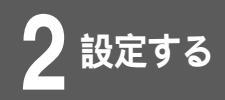

8

#### [生成]をクリックします。

PEM形式の証明書リクエストが表示されます。 PKCS#10 Base 64 (PEM)形式、PKCS#10 DER encoded 形式どちらかを選択して保存ボタンをクリックする事により、各 形式でPCにファイルが保存されます。

| BEGIN CERTIFICATE REQUEST<br>MIIBgzCB701BADApMQswCQYDVQQ6EwJqcDENMASGA1UEChMERIVSVTELMAkGA1UE<br>AxMC04wgZwUDQY1KoZ1hovAADEBBAADgYoAMIGGAGAazEWJ0260PLzohrNJ5GK<br>HORbVeYaD100DmkoThLSXno000E4166/V4080FU07JatHS0826WPe4PF1SPTm<br>INogZXBUZ83tbm1PWHafvwtM0jB1RrDegWbHtkMLdPLWFwpk6vReuT2j7a40Shz<br>Bem/TKIE91E6tCgundKU19MCS9QH1A06gkaAhiG900EC04AD2AHMSGA1Udw0E<br>AwIFoDANBgkahkiG3w0BAQUFAA0BgQB1vqPXgTwAWUsacY+vKN/TLdios32me6o3<br>WRAEa0g1X3RERNo03dL2zgN00072GPog219jrRvx2E9KJFogDdmbR8z4hx8Vgvu<br>dSt/KB4Cqg==<br>END CERTIFICATE REQUEST |
|----------------------------------------------------------------------------------------------------|
| C PKCS#10 Base 64 (PEM)                                                                                                    |
| C PKCS#10 DER encoded                                                                                                    |
| 保存                                                                                                    |

本装置で作成した証明書のリクエストを使用して、CAセンター から証明書を取得します。

CAセンターでの証明書の取得方法は、各CAセンターの指示に従っ て行ってください。

以上で、証明書リクエストの生成が完了しました。 次に、取得した証明書の登録方法を説明します。

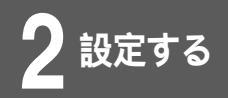

#### <コマンド操作>

証明書リクエストの生成に必要な、名前(CN) 組織(O)、国名(C)を設定します。

#vpncertreq CN=XXX O=YYY C=jp email domainname ip

入力が終了すると、画面のようにPEM形式の証明書リクエストが 表示されます。

-----BEGIN CERTIFICATE REQUEST-----

$$\label{eq:mission} \begin{split} & \mathsf{MIIBrTCCARYCAQAwLTELMAkGA1UEBhMCanAxDzANBgNVB} \\ & \mathsf{AoTBmRIbmtvdTENMAsGA1UEAxMEZnVydTCBnTANBgkqhkiG} \\ & \mathsf{gw0BAQEFAAOBiwAwgYcCgYEAiUXsnMDkEK0BV4I78L/XjCj} \\ & \mathsf{hMF+U49AinRrvBt2jPxTmIwIXH2AnnKPoFjXOY9MBv1aeTrdK} \\ & \mathsf{XINLH3Ysan4HmcKQAR/iSSGybKrq809GSBmqGiKzv2PyZX4} \\ & \mathsf{5PXwlqSuui+Q7jHQBZC0FthfXeL69etZK3SleaP3zQWIACTKM} \\ & \mathsf{SHcCASGgQjBABgkqhkiG9w0BCQ4xMzAxMAsGA1UdDwQEA} \\ & \mathsf{wIFoDAiBgNVHREEGzAZghdqYWNrbWInaS5mdXJ1a2F3YS5j} \\ & \mathsf{by5qcDANBgkqgkiG9w0BAQUFAAOBgQBRsKfc7Bwh0nQL5Y} \\ & \mathsf{sxSfNCBm+ujvxpy1ASYvnEL54KBeYMKvCop/PgIESGL3XJ+A} \\ & \mathsf{u30VXVCJ6gM3zQkXKYj0AuvRyS+IQ3pa1L1aSb4xmHMjL5} \\ & \mathsf{wOdmzuhHbok870i4y/T2/FdBAyV0sxNQxAGSejG7QzuqwSBf} \\ & \mathsf{a62UMRQgCmqtg==} \end{split}$$

-----END CERTIFICATE REQUEST-----

#

本装置で作成した証明書のリクエストを使用して、CAセンター から証明書を取得します。 CAセンターでの証明書の取得方法は、各CAセンターの指示に従っ て行ってください。

以上で、証明書リクエストの生成が完了しました。 次に、取得した証明書の登録方法を説明します。

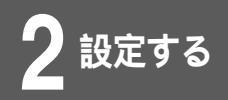

証明書の登録

Webブラウザで、PKI-X.509機能で使用する証明書の登録を 行います。 証明書の登録には、自身の証明書と、CAの証明書共に登録する 必要があります。

<Webブラウザ操作>

2

証明書の登録を選択します。

| 証明書の登録を行います。

新しく証明書を登録する場合は、[新規に登録]をクリックしま す。既に、登録してある証明書を削除する場合は、対象とするエ ントリの削除ボックスをチェックして[送信]をクリックします。

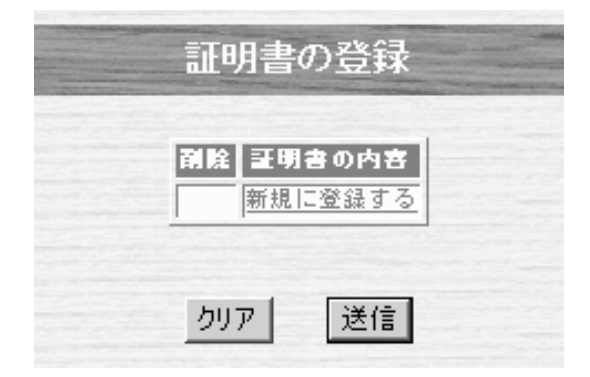

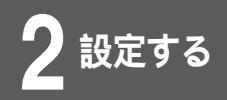

3

#### 証明書の各種設定を入力します。

画面中央のウィンドウに自身または、CAセンターで取得した証 明書をペーストします。

証明書の登録後は設定内容を有効にするためにリセットを行って ください。

| And and the second | 証明書の登録                             |  |
|--------------------|------------------------------------|--|
|                    | ││ 信頼できるroot CAの証明書である             |  |
|                    | C PEM format                       |  |
| 新規                 |                                    |  |
|                    | C ファイル<br>登録する証明書ファイルを指定して下さい。<br> |  |
|                    | 送信                                 |  |

- •[信頼できるroot CAの証明書である] CAからの証明書を登録する場合はチェックします。自身の証 明書を登録する場合は、チェックをしないでください。
- [PEM format]
   PEM formatの証明書をペーストして登録する場合に選択して ください。
- •[ファイル] PCに保存してある証明書を参照して登録する場合に選択しま す。

設定内容を登録します。

設定項目を入力して、[登録する]をクリックします。

5 装置を再起動します。

設定内容を有効にするために、FITELnet-F-40を再起動します。 画面左側のメニューの中から、[装置の再起動]をクリックします。 [装置を再起動する]をチェックしてから、[送信]をクリックし ます。

以上の操作で証明書の登録は終了です。 以降の設定は、共通鍵方式(Pre-Shared Key)の設定方法と共通 になりますので、「取扱説明書(●P2-14)」を参照してください。

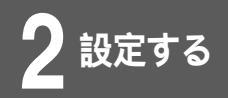

#### <コマンド操作>

証明書の登録を行います。

自身の証明書を登録する場合は、"vpncert add"と入力します。

conf#vpncert add "Input certificate"

"Input certificate"と表示されるので、自身の証明書を登録します。

CAセンター証明書を登録する場合は、"vpncert add root"と入 力します。

conf#vpncert add root "Input certificate"

"Input certificate"と表示されるので、CAセンター証明書を登録 します。

証明書を追加する場合、証明書の入力が終了した後^d (Control キー+d)を入力します。

^d(Controlキー+d)入力後OKが表示された場合は、証明書は 正しく登録されています。エラーになった場合は、再度登録操作 を見直してください。

自身の証明書およびCAセンターの証明書を登録後は、設定内容 を有効にするためにリセットを行ってください。

#### 設定を保存します。

conf#exit

Configuration modified. save ok? (y/n):y please reset# Do you want to continue (y/n):y

以上の操作で証明書の登録は終了です。

以降の設定は、共通鍵方式 (Pre-Shared Key)の設定方法と共通 になりますので、「取扱説明書 ( **●**P2-14 )」を参照してください。

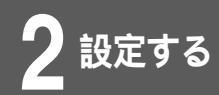

## CRL (Certificate Revocation List:証明書失効リスト)の取得

CRLを取得する命令です。通常は証明書に書かれているCRL Dest Pointに対して自動でCRLを取得しますが、手動で取得する際にこのオペレーションを行います。

<Webブラウザ操作>

ログインID/パスワードを入力します。 設定オープニング画面「ようこそ FITELnet-F40 設定画面」で ログインID/パスワードを入力してください。 初めて設定するときは、ログインIDに「root」と入力し、パス ワードは空欄のままで[送信]をクリックします。

2 パスワードを入力します。

初めてログインした場合は、新しいパスワードの入力画面が表示 されます。ここでパスワードを入力して、[次へ]をクリックし ます。

現在時刻を設定します。

変更しないときは、[次へ]をクリックしてください。 簡単設定の設定画面が表示されます。

│ 画面左側のメニューから [ VPN制御 ] をク │ リックします。

| FITELnet-F                   |                     | 簡単設定                                                       |
|------------------------------|---------------------|------------------------------------------------------------|
| <u>ログインID/バスワード</u><br>登録変更  |                     | 現在は、WAN運用形態の設定が <u>PPP over Etherneti</u> ごなっています。         |
| 現在時刻の設定                      | wan側 運用形態           | <u>88892547725</u><br><u>58822</u>                         |
| 詳細設定<br>全設定情報を取得             |                     | #I         8/6         1-#10         ИЗО-F         IP7 FL2 |
| PPPoE刺御<br>VPN明御             | PPP over Ethernet() |                                                            |
| <u>インフォメーション</u><br>の見つマン51カ |                     |                                                            |
| 2.デイル転送<br>7.デイル転送           |                     |                                                            |
| 装置の再起動                       |                     |                                                            |
| FITELnetホームページ               |                     | IPアドレス 192, 168, 10 , 1<br>サブネットマスク 255, 255, 255, 0       |

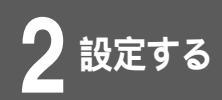

## CRL (Certificate Revocation List:証明書失効リスト)の取得

## 5 [CRLの取得]をクリックします。

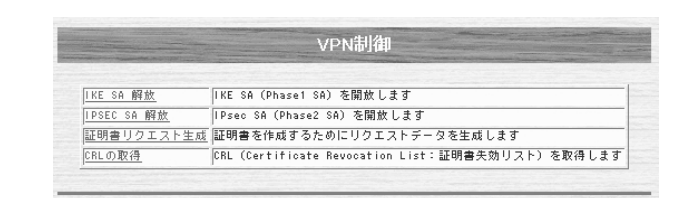

6 取得するCRL Dist Pointを選択し、[取得]を クリックします。

|                         | OREVIANT                |
|-------------------------|-------------------------|
|                         | CRLを取得します。              |
| $\overline{\mathbf{O}}$ | http://xxxxxxxx/xxx.orl |

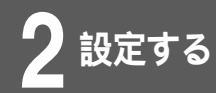

## 設定例

VPNを使用するときは、VPN動作モードをONにし、VPNピア、Phase1ポリシー、 Phase2ポリシー、VPN対象パケットを設定します。

#### < VPN動作モード >

| 分類    | 画面名        | 設定項目     | 入力値 |
|-------|------------|----------|-----|
| 便利な設定 | VPNの<br>設定 | VPN動作モード | ON  |

#### <証明書登録用パラメータ設定例>

| 分類    | 画面名    | 設定項目         | 入力値              |
|-------|--------|--------------|------------------|
| 便利な設定 | VPNの設定 | CRL          | 取得できた場合のみ使用する    |
|       |        | 自身のEmailアドレス | aaa@xxxxxx.ne.jp |
|       |        | 自身のドメイン名     | aaa.xxxxxx.ne.jp |
|       |        | 自身のIPアドレス    | なし               |
|       |        | ネームサーバアドレス   | ууу.ууу.ууу.ууу  |
|       |        | LDAPサーバアドレス  | ZZZ.ZZZ.ZZZ.ZZZ  |

#### <証明書リクエストデータの生成設定例>

| 分類    | 画面名    | 設定項目                | 入力値          |
|-------|--------|---------------------|--------------|
| 便利な設定 | VPNの設定 | 名前(CommonName)      | FITELnet-F40 |
|       |        | 組織 ( Organization ) | FURUKAWA     |
|       |        | 国名 (Country)        | JP           |
|       |        | 自身のEmailアドレス        | 含める          |
|       |        | 自身のドメイン名            | 含める          |
|       |        | 自身のIPアドレス           | 含めない         |

< Phase1ポリシーの設定例 >

| 分類    | 画面名    | 設定項目       | 入力値           |
|-------|--------|------------|---------------|
| 便利な設定 | VPNの設定 | ポリシー識別子    | 1             |
|       |        | Phase1方式   | RSA Signature |
|       |        | 暗号化アルゴリズム  | des           |
|       |        | ハッシュアルゴリズム | md5           |

## 設定例

#### < Phase2ポリシーの設定例 >

| 分類    | 画面名    | 設定項目      | 入力値        |
|-------|--------|-----------|------------|
| 便利な設定 | VPNの設定 | ポリシー識別子   | 1          |
|       |        | SAライフタイム  | 600秒       |
|       |        |           | 1000kbytes |
|       |        | 鍵データの再生成  | しない        |
|       |        | 暗号化アルゴリズム | des        |
|       |        | 認証アルゴリズム  | hmac-md5   |

#### < VPNピアの設定例 >

| 分類    | 画面名    | 設定項目                                      | 入力値                                 |
|-------|--------|-------------------------------------------|-------------------------------------|
| 便利な設定 | VPNの設定 | VPNピア識別<br>相手IPアドレス指定<br>相手名称指定<br>こちらの名前 | 158.xxx.xxx.1<br>空欄<br>FITELnet-F40 |
|       |        | 拡張認証                                      | 相手を認証しない                            |
|       |        | 鍵データ                                      | (空欄)                                |
|       |        | Phase1 IKEモード                             | アドレスが固定で設定され<br>ている場合はMainMode      |
|       |        | Keep Alive                                | off                                 |
|       |        | 回線エラー時                                    | SA消去しない                             |
|       |        | NAT動作モード                                  | off                                 |
|       |        | RSA signatures 認証使用<br>時の自身のID            | email                               |
|       |        | DN                                        | (空欄)                                |

< VPN対象パケットの設定例 >

| 分類    | 画面名        | 設定項目       | 入力値                                                      |
|-------|------------|------------|----------------------------------------------------------|
| 便利な設定 | VPNの<br>設定 | 優先度        | 1                                                        |
|       |            | 送信元指定      | IPアドレス指定:192.168.0.0/24<br>すべてのポート番号                     |
|       |            | 宛先指定       | IPアドレス指定:158.xxx.0.0/16<br>すべてのポート番号                     |
|       |            | インタフェース    | pppoe1                                                   |
|       |            | IPsec処理タイプ | IPsec処理して中継                                              |
|       |            | SA確立契機     | 起動時確立しない<br>データ通信時<br>回線が確立してもSA確立動作を行<br>わない<br>リトライしない |
|       |            | VPNピア      | 158.xxx.xxx.1                                            |
|       |            | Phase2ポリシー | 1                                                        |

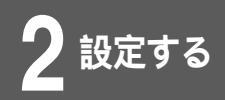

#### <コマンド操作>

| 1 | コンフィグレーションモードに移行します。<br>(●取扱説明書P1-13)                                                                                                    |
|---|----------------------------------------------------------------------------------------------------|
|   | #conf<br>Configuration password:<br>conf#                                                                                                    |
| 2 | VPN機能を使用する設定をします。                                                                                                    |
|   | conf# vpn on                                                                                                    |
| 3 | 鍵ペアを生成します。作成には約45秒程度か<br>かります。                                                                                                    |
|   | conf# vpngenkey<br>generation a keypair<br>ok<br>conf#                                                                                       |
| 4 | 証明書使用時のパラメータを設定します。                                                                                                    |
|   | conf# vpncertparam crl=use emailaddr=aaa@xxxxx.ne.jp<br>domainname=aaa.xxxxx.ne.jp nameserver=yyy.yyy.yyy<br>ldapserver=zzz.zzz.zzz<br>conf# |
| 5 | 設定を保存し、再起動します。                                                                                                    |
|   | conf# exit<br>Configuration modified. save ok? (y/n)<br>pleasereset# reset<br>Do you want to continue (y/n)?: y                              |

### 6 ログイン後、電子証明書リクエストを作成します。

#### Login password:

# vpncertreq CN=FITELnet-F40 O=FURUKAWA C=jp email domainname -----BEGIN CERTIFICATE REQUEST-----

MIIBoDCCAQkCAQAwJjERMA8GA1UECh4IU+Rss5b7XeUxETAPBgNVBAMeCGWJheR5 wE4AMIGeMA0GCSqGSlb3DQEBAQUAA4GMADCBiAKBgFLsbKpzM+OHFwYIUxu7g7XH vIWPuJjEcZWIkczhhcZHVpxmauUFYyINTwb6RrYYQxeZNmw8uBTPA+iJ09Wt16KH 0aOVH2FUhszyX8D5k1mGjq8ziv7DvQsREuPOvYqb4f7Cfbju+JTJQZdlbQdXyU+t n5H7fXv4vHel8jdrAoDzAgMBAAGgOzA5BgkqhkiG9w0BCQ4xLDAqMCgGA1UdEQQh MB+HBJ7K6oCBF3NodXVAaW5mLmZ2cnVrYXdhLmNvLmpwMA0GCSqGSlb3DQEBBAUA A4GBACz6tGA2WOjH/mN2zqKItTyLMTMxyOi/5AtEhF6cPmBYKgP09sjssDePwUpH fOzncUhXrjT/bwPLTGswfD3/b6ISML39innKN9SqCQZCP+I+AEvrCoae5/qxTfV2 OgI979vIiZJAevk+u95GzDzkr8bMttqQeiajEDGHsjQ27E0b -----END CERTIFICATE REQUEST----

#

---BEGIN CERTIFICATE REQUEST--- から ---END CERTIFICATE REQUEST--- までが、 証明書リクエストデータになります。 信頼できるCAセンターで、このリクエストデータから自身の電 子証明書を発行してもらい、同時にCAセンターの証明書も取得 してください。

#### 証明書が取得できたら、証明書を登録します。

証明書を登録するために、コンフィグレーションモードに移行し ます。(●取扱説明書P1-13)

# conf Configuration password conf#

#### 自身の証明書を登録します。

conf# vpncert add

"Input certificate"

-----BEGIN CERTIFICATE-----MIIEGwYJKoZIhvcNAQcCollEDDCCBAgCAQExADALBgkqhkiG9w0BBwGgggPwMIID 7DCCA1WgAwlBAglEO5IYFjANBgkqhkiG9w0BAQUFADBQMQswCQYDVQQGEwJVUzEQ MA4GA1UEChMHRW50cnVzdDEvMC0GA1UECxMmRW50cnVzdCBQS0kgRGVtb25zdHJh dGlvbiBDZXJ0aWZpY2F0ZXMwHhcNMDExMjA1MDMzMjM0WhcNMDQxMjA1MDQwMjM0 WjCBxjELMAkGA1UEBhMCVVMxEDAOBgNVBAoTB0VudHJ1c3QxLzAtBgNVBAsTJkVu dHJ1c3QgUEtJIERIbW9uc3RyYXRpb24gQ2VydGImaWNhdGVzMUUwQwYDVQQLEzxObyBMaWFiaWxpdHkgYXMgcGVylGh0dHA6Ly9mcmVlY2VydHMuZW50cnVzdC5jb20v bGljZW5zZS5odG0xHjAcBgNVBAsTFUVudHJ1c3QvVIBOIENvbm5IY3RvcjENMAsG A1UEAxMEU0hVVTCBnjANBgkqhkiG9w0BAQEFAAOBjAAwgYgCgYBfChu54wuv5V7a kt8/eeapTYppB2JgO2S+JHLRLBKsf+YMoe9IVLMe1uTsaA60UMsCv2QUaGrb6jwC /V3fM0y9t/1LRWtH4DFB3GnZtS3tG+/hxHUBuTxVL1pzR0im3M7PV202ro7rebMY bh7BU5MrgR2Zoqbr75vE83sITsDBIQIDAQABo4IBWzCCAVcwQQYDVR0RBDowOlcE nsrgglEXc2h1dUBpbmYuZnVydWthd2EuY28uanCCF3NodXUuaW5mLmZ1cnVrYXdh LmNvLmpwMAsGA1UdDwQEAwIAoDArBgNVHRAEJDAigA8yMDAxMTIwNTA0MDIzNFqBDzlwMDQwMTExMDgwMjM0WjByBgNVHR8EazBpMGegZaBjpGEwXzELMAkGA1UEBhMC VVMxEDAOBgNVBAoTB0VudHJ1c3QxLzAtBgNVBAsTJkVudHJ1c3QgUEtJIERlbW9u c3RyYXRpb24gQ2VydGimaWNhdGVzMQ0wCwYDVQQDEwRDUkw5MB8GA1UdlwQYMBaA FHNSsvL8PTcMqhffaMAOOpbtViW6MB0GA1UdDgQWBBQGCxSN7wwl3XnsFStJ/v8t B1z3VzAJBgNVHRMEAjAAMBkGCSqGSlb2fQdBAAQMMAobBFY0LjADAgSwMA0GCSqG Slb3DQEBBQUAA4GBAGQ5muCpRg/lyX/eKNY3AcSDSPHeDxQKFlCMITm6LA6emKRi6gkvtPq0btxilzkMEw8Ob9MYRvrWiXYsggc6TuuyywFmr2SUWpcqkl0WFytwAm8m ULPK9sVTWPpjhrvDfnCndscuv1t1NI1qpVNf/CU4/rEsTIFpPqTFawHOXe7YMQA= -----END CERTIFICATE-----Ctrl+Dを入力

次ページへ続く

conf#

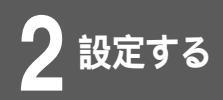

### 9 CAセンターの証明書を登録します。

conf# vpncert add root "Input certificate" -----BEGIN X509 CERTIFICATE-----MIICTDCCAbWgAwIBAgICAMkwDQYJKoZIhvcNAQEFBQAwWjELMAkGA1UEBhMCRkkx JDAiBgNVBAoTG1NTSCBDb21tdW5pY2F0aW9ucyBTZWN1cmI0eTERMA8GA1UECxMI V2VilHRIc3QxEjAQBgNVBAMTCVRIc3QgQ0EgMTAeFw0wMTAyMjgxNDU1MzJaFw0w MjEyMzEyMzU5NTlaMFoxCzAJBgNVBAYTAkZJMSQwlgYDVQQKExtTU0ggQ29tbXVu aWNhdGlvbnMgU2VjdXJpdHkxETAPBgNVBAsTCFdlYiB0ZXN0MRlwEAYDVQQDEwlU ZXN0IENBIDEwgZ0wDQYJKoZIhvcNAQEBBQADgYsAMIGHAoGBAI3wb1DaZUvk7L+d sQxr8hD7YFSqUITy6xJFKj7DzgulhU9w5JIt83qxeXp1aMcjhK//00feFhM4lEH+ JNi3Qk4Hbcwqtmz4jFW58ib0GSWq9LR7hFdakDVKQJtiCPLM9zZ8PY1REd04wwiH IGCPKBZJdI/FjC3wyaw4CKgnJ6jTAgEloyMwITALBgNVHQ8EBAMCAYYwEgYDVR0T AQH/BAgwBgEB/wIBMjANBgkqhkiG9w0BAQUFAAOBgQAGfJNNvXRspfh6PZ45S+mD 1 QJYmj8/j1 sh6 ipwOYHb4 IBtAE4 iPgywGE24Jk8 MQdYzQ2J1 IZTUVAqxU1 pnyxAkvTqpEdvMUxJd5mbHHZrUjSs5Mqsiq7rKfjU0eJEWeAAh7vBx1lBZ6KXR0jy6iETO tgAK98NcY12kqB8Bl+jroQ== -----END X509 CERTIFICATE-----Ctrl+Dを入力 conf#

### Phase1ポリシーの設定をします。

conf# vpnikepolicy add id=1 method=rsasig encr=des hash=md5

## 1 Phase2ポリシーの設定をします。

conf# vpnpolicy add id=1 encr=des auth=hmac-md5

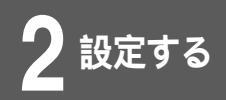

## **12** VPNピアの設定をします。

conf# vpnpeer add addr=158.xxx.xxx.1 myname=FITELnet-F40 idtype-rsa=email ikepolicy=1

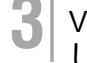

#### **13** VPN対象パケット(VPNセレクタ)の設定を します。

conf# vpnselector add id=1 dst=158.xxx.0.0,255.255.0.0 src=192.168.0.0,255.255.255.0 dstif=pppoe1 type=ipsec peeraddr=158.xxx.xxx.1 policy=1 conf# vpnselector add id=32 dst=zzz.zzz.zzz src=all type=bypass

LDAPサーバを登録している場合は、LDAPサーバ宛のデータは 暗号化されないように設定しておく必要があります。

### 設定を保存します。

conf# exit

Configuration modified. save ok? (y/n):y please reset# reset Do you want to continue (y/n)?:y

- 本書は改善のため事前連絡なしに変更することがあります。
- 本書に記載されたデータの使用に起因する第三者の特許権その他の権利の侵害について、
   弊社はその責を負いません。
- ●無断転載を禁じます。

発行責任:古河電気工業株式会社